# Control4<sup>®</sup> Smart Home Руководство пользователя интеркома

# Содержание

| Введение                                | 2 |
|-----------------------------------------|---|
| Настройка системы                       | 2 |
| Общее описание меню Intercom (Интерком) | 3 |
| Использование интеркома Control4        | 4 |
| Ответ на звонок домофона                | 4 |
| Выполнение звонка из точки в точку      | 4 |
| Ответ на звонок интеркома               | 4 |
| Меню и опции звонка                     | 5 |
| Групповой звонок                        | 5 |
| Наблюдение за детской комнатой          | 6 |
| Управление группами интеркома           | 6 |
| Изменение настроек интеркома            | 7 |

# Введение

Система Control4 также содержит функции интеркома, которые позволят вам отслеживать и связываться с любым поддерживающим функции интеркома устройством. При использовании двух устройств в системе вы сможете пересылать и принимать аудио и видео сообщения высокого качества по всему дому. Теперь вы можете:

- Видеть и слышать посетителя у входной двери. (Для этого необходима сенсорная панель и (домофон) дверная станция с поддержкой видеосигнала).
- Позвонить группе устройств интеркома для приглашения всей семьи к обеду и для простого управления собственными группами.
- Наблюдать за детской комнатой. (Для этого необходимы две сенсорные панели с интеркомом).
- Звонить из одной комнаты в другую с помощью сенсорной панели или стороннего приложения на мобильном устройстве.
- Отвечать на звонок домофона на заднем дворе (или в комнате без сенсорной панели) с помощью смартфона.

# Настройка системы

Для использования системы интеркома Control4 вам потребуется следующее:

- Необходимо не менее двух устройств с функцией интеркома в системе Control4, например, две сенсорных панели или сенсорная панель и домофон. Поддерживаемые модели:
  - 5 и 7-дюймовые сенсорные панели, встроенные в стену (только аудио связь)
  - 7-дюймовая встроенная в стену сенсорная панель с камерой и 7-дюймовая портативная сенсорная панель с камерой (аудио и видео связь)
  - 7-дюймовая настольная сенсорная панель серии Т3, 7 и 10-дюймовые встроенные в стену сенсорные панели (аудио и видео связь)
  - Внутренние и внешние домофоны (аудио и видео связь)
  - Сторонние мобильные устройства и домофоны могут быть настроены на связь с системой интеркома Control4. Обратитесь к дилеру для получения информации.

2. Необходимо заранее зарегистрировать систему Control4 и теперь войдите в вашу учетную запись Control4 на сайте customer.control4.com. Дополнительную информацию вы можете найти в кратком руководстве пользователя Control4 System Quick Start Guide (ctrl4.co/userguide) или обратитесь за помощью к дилеру.

\$ 24

(iii) Custom Broadcast

Kid's Rooms

Main Floor

Theater

- **3.** Ваша учетная запись Control4 должна иметь и лицензию Intercom. Войдите в учетную запись на веб-сайте *customer.control4.com*, щелкните по **My Software** (Мои приложения) и в списке *My Licenses* (Мои лицензии) будут отображены доступные лицензии интеркома. При отсутствии лицензии обратитесь к дилеру.
- **4.** Ваш дилер должен добавить агента Communication agent в систему Control4 и настроить его.

После выполнения регистрации и всех настроек интеркома в верхней части домашней страницы на сенсорной панели будет отображена иконка интеркома (выделена на следующем рисунке).

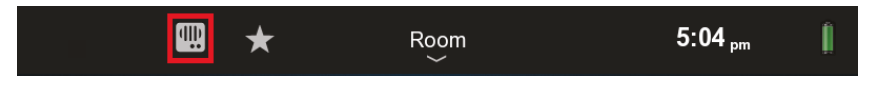

Поздравляем! Теперь ваш интерком системы Control4 готов к использованию.

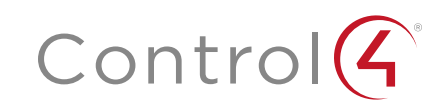

# Общее описание меню Intercom (Интерком)

## Группы интеркома

Группы отмечены символом вещания. По умолчанию установлена группа с названием «All»(Bce).

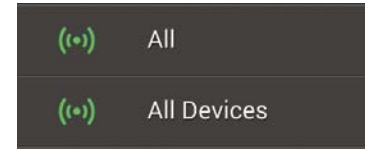

# Устройства интеркома

Для каждого устройства интеркома будет отображено его название и местоположение. Иконки камеры и телефона подскажут вам о функциях интеркома - видео или только аудио связь.

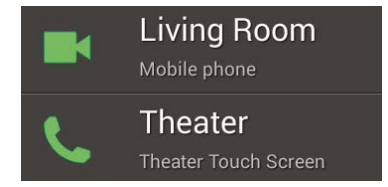

Для получения доступа к интеркому прикоснитесь к иконке \*.

> На домашней странице Intercom отображаются все устройства интеркома, созданные вами группы связи и кнопки доступа Groups (Группы) и Settings (Настройки).

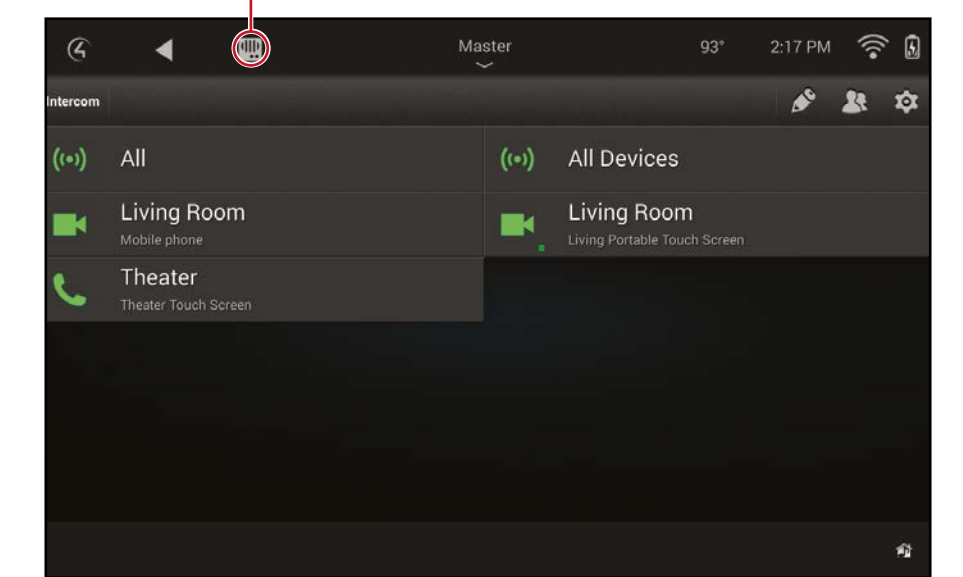

## Настройки интеркома

Прикоснитесь к иконке настроек для управления работой устройств, включая функции Do Not Distrub (DND) (Не беспокоить), Auto Answer (Автоматический ответ), регулировки уровня громкости и т.д.

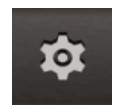

## Управление группами интеркома

Прикоснитесь к иконке групп для создания новой группы устройств связи, а затем просмотрите список устройств и выберите нужные из них для связи.

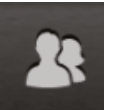

Прикоснитесь к иконке редактирования для редактирования существующих групп.

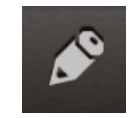

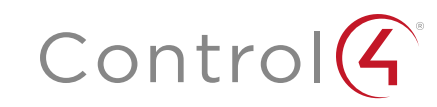

# Использование интеркома Control4

Далее перечислены некоторые операции, доступные на интеркоме Control4:

- Ответ на звонок домофона
- Звонок из точки в точку (поддерживается на всех интеркомах)
- Групповой звонок
- Наблюдение за детской комнатой
- Изменение настроек интеркома
- Добавление, редактирование или удаление групп интеркома.

## Ответ на звонок домофона

Если кто-то звонит в дверной звонок домофона Control4, то вы сможете услышать и увидеть гостя до того, как откроете дверь. Ваш дилер поможет вам настроить устройства и сенсорные панели, которые автоматически активируются при нажатии дверного звонка. Также можно настроить дополнительные углы обзора видеокамеры для просмотра дополнительного видеоизображения при нажатии кнопки дверного звонка.

- 1. После звонка вы увидите видеоизображение с домофона или видеокамеры. Прикоснитесь к кнопке Answer (Ответить) или Ignore (Отклонить).
- 2. Если вы прикоснулись к кнопке Answer (Ответить), то говорите в микрофон сенсорной панели. Если ваш дилер настроил пользовательские кнопки на домофоне, то вы можете воспользоваться ими для открытия двери или запуска других запрограммированных операций.

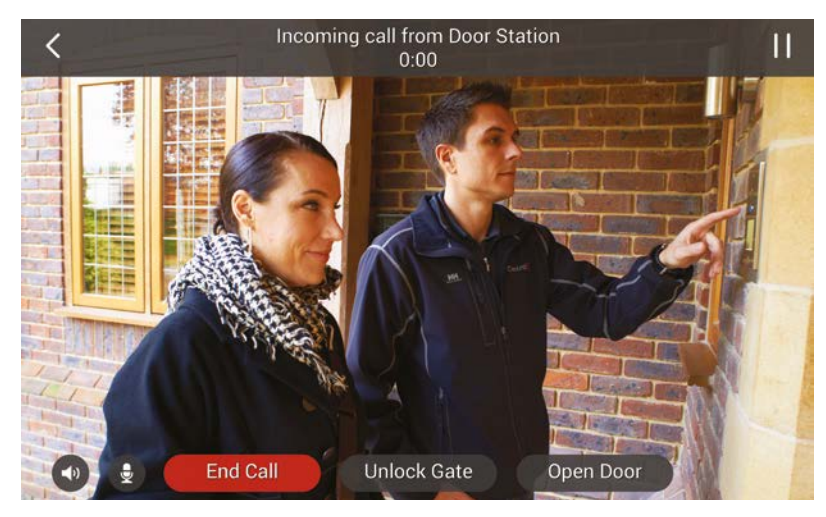

### Выполнение звонка из точки в точку

Звонки из точки в точку предназначены для сообщения с одной из оснащенных интеркомом сенсорной панелью.

1. В меню *Intercom* (Интерком) просто прикоснитесь к другому устройству и начните звонок.

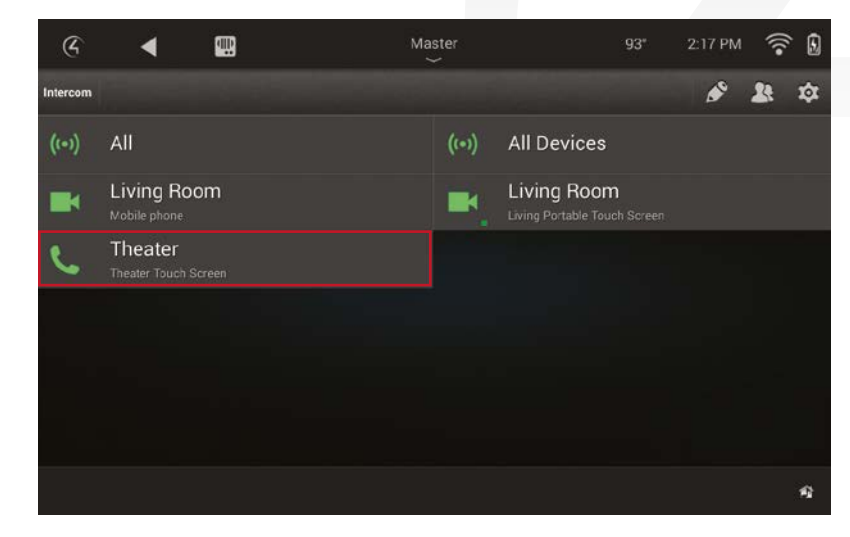

### Ответ на звонок интеркома

Когда сенсорная панель в вашей комнате принимает звонок на экране будут отображены кнопки Answer (Ответить) или Ignore (Отклонить).

1. Просто прикоснитесь к кнопке Answer (Ответить) для ответа на звонок или Ignore (Отклонить) для его отключения.

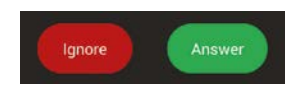

В случае активации функции **Auto Answer** (Автоматический ответ) эти кнопки не будут отображаться на сенсорной панели. Вместо этого звонок будет автоматически принят, и на экране будет отображена только кнопка End Call (Завершить звонок).

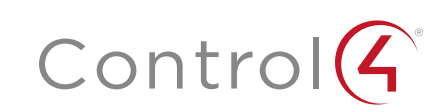

### Меню и опции звонка

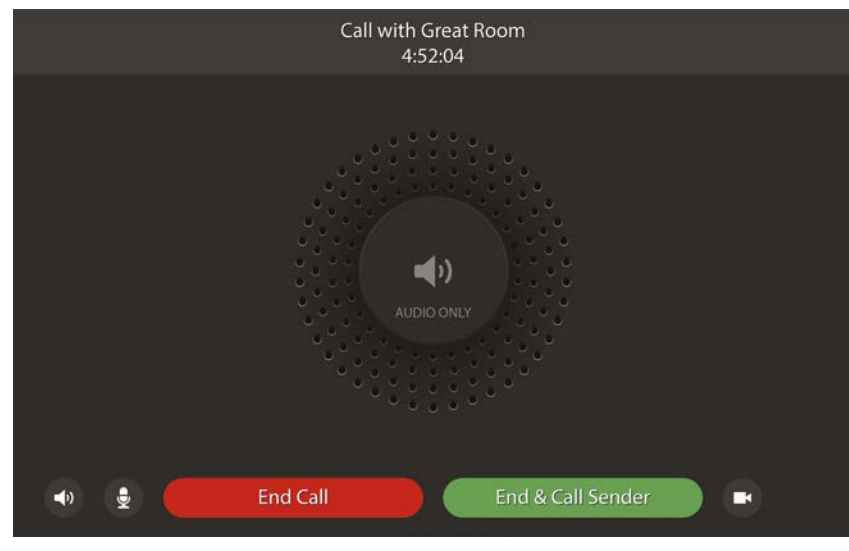

# Volume (Громкость)

•

Прикоснитесь для настройки уровня громкости акустической системы на сенсорной панели.

#### Mic volume (Громкость микрофона)

Прикоснитесь для настройки уровня микрофона на сенсорной панели.

#### Video (Видео)

Прикоснитесь для включения или выключения видеосигнала во время звонка.

End Call

End & Call Sender

#### Кнопки управления звонком

Эти кнопки используются для ответа на звонок, отклонения звонка, завершения звонка, или завершения звонка и ответного звонка звонившему. Эти кнопки могут отличаться в зависимости от используемых устройств и типа звонка интеркома.

## Групповой звонок

Благодаря функции группового звонка вы можете одновременно позвать всю семью к обеду нажатием одной кнопки в меню интеркома.

 Выберите группу устройств, которые вы хотите включить в групповой звонок, а затем прикоснитесь к названию группы.

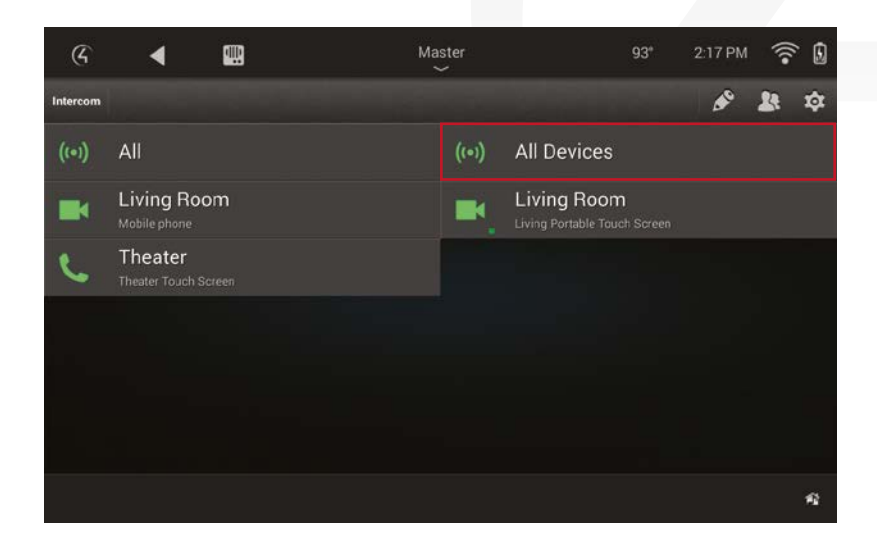

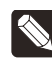

Примечания: Если в свойствах интеркома в определенной комнате активирована функция «Do Not Disturb» (Не беспокоить), то интерком в этой комнате не будет принимать отправленный звонок.

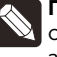

Примечания: Групповые звонки между различными типами сенсорных панелей могут немного отличаться от выполнения звонков на одинаковых моделях. Обратитесь к дилеру для получения дополнительной информации.

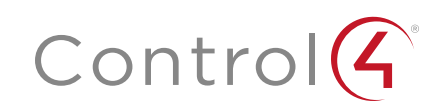

## Наблюдение за детской комнатой

С помощью системы интеркома Control4 вы с легкостью сможете отслеживать работу других устройств связи, что очень удобно при использовании в качестве детского монитора или для присмотра за ребенком во время игры.

- Для конфигурации сенсорной панели в качестве монитора прикоснитесь к кнопке Settings (Настройки) (1) на домашней странице Intercom и выберите функцию Monitor Mode (Режим монитора). Monitor Mode (Режим монитора) должен быть активирован на устройствах, которые будут использоваться для прослушивания звуков в данной комнате, например, в детской.
- 2. После включения режима монитора (Monitor Mode) просто вызовите нужное устройство связи (позвоните на сенсорную панель в детской комнате) для начала просмотра.

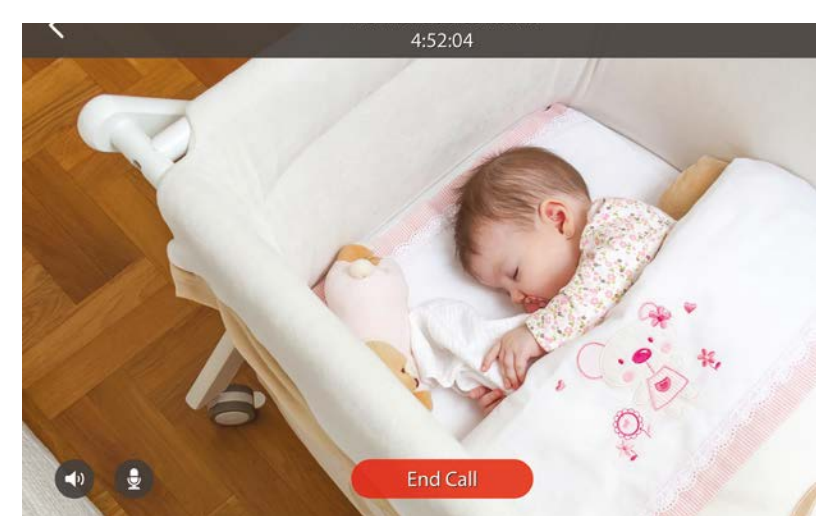

На отправляющую звонок сенсорную панель будут передаваться односторонние видео и аудио сообщения с устройства в выбранной комнате. Остальные аудио и видео сообщения не будут приниматься этой сенсорной панелью во время активации режима Monitor Mode.

**3.** Нажмите кнопку End Call (Заверить звонок), чтобы завершить мониторинг.

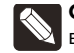

Совет: Также можно настроить дополнительные углы обзора видеокамеры для дополнительного присмотра за ребенком в детской комнате.

#### Управление группами интеркома

Возможность создания групп интеркомов позволит использовать систему Control4 для простой и удобной связи с любым человеком в любой части вашего дома. Вы с легкостью можете создать или изменить любую группу на вашей сенсорной панели. Ваш дилер также может настроить группы интеркома с помощью Composer Pro Communication agent.

1. Для создания группы интеркома прикоснитесь к иконке группы 🔉, затем выберите каждое устройство интеркома, которое планируете включить в группу.

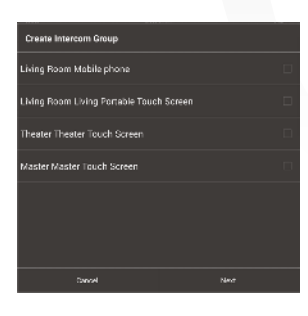

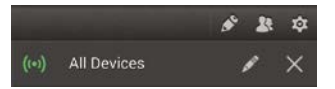

2. Для редактирования или удаления существующей группы интеркома с сенсорной панели прикоснитесь к иконке редактирования и на домашней странице Intercom, а затем прикоснитесь к кнопкам Edit (Редактировать) или Delete (Удалить), расположенным возле группы, которую вы хотите отредактировать или удалить.

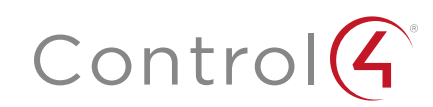

### Изменение настроек интеркома

Прикоснитесь к настройкам на домашней странице Intercom 🔯 для настройки интеркома для данной сенсорной панели. Следующие настройки также могут быть настроены дилером:

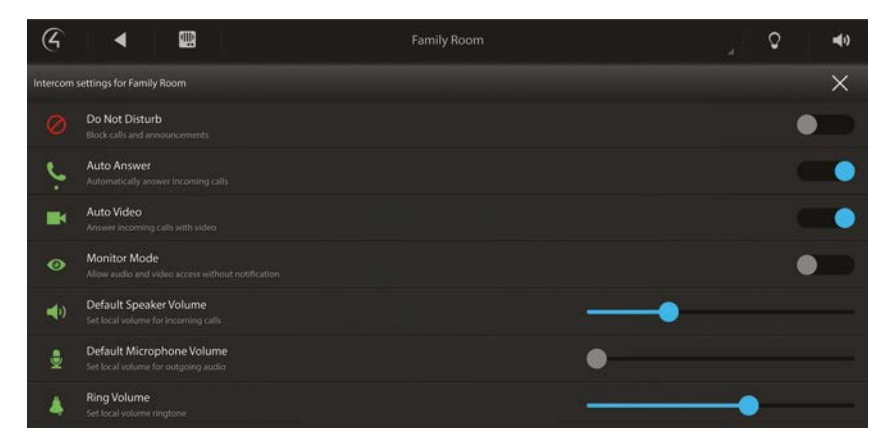

#### Do Not Disturb (Не беспокоить)

Если эта опция включена, то сигнал не будет передаваться на эту сенсорную панель при нажатии кнопки дверного звонка или при трансляции группового сообщения. Эта сенсорная панель также не будет отображаться в списке устройств, доступных для звонка.

#### Auto Answer (Автоматический ответ)

Если эта функция включена, то сенсорная панель будет автоматически отвечать на входящий звонок с другой панели.

Auto Video (Автоматическая видеотрансляция)

При активации этой функции ваша сенсорная панель будет автоматически отправлять видеоматериал при выполнении звонка или ответе на входящий звонок.

#### Monitor Mode (Режим монитора)

Этот режим допускает мониторинг данной комнаты. См. раздел «Наблюдение за детской комнатой» на стр. 6.

#### Default Speaker Volume (Громкость динамика по умолчанию)

Определяет положение слайдера и значение уровня громкости для звонка интеркома. Уровень громкости также может быть отрегулирован во время звонка.

#### Default Microphone Volume (Громкость микрофона по умолчанию)

Определяет положение слайдера и значение уровня громкости микрофона для звонка интеркома. Уровень громкости микрофона также может быть отрегулирован во время звонка.

#### Ring Volume (Громкость звонка)

Определяет положение слайдера и уровень громкости звонка выбранной сенсорной панели.

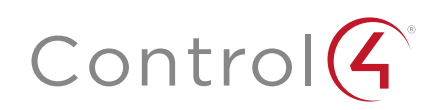

# Ограничение ответственности Control4

Control4® не делает никаких заявлений или гарантий в отношении данной публикации, и в частности, отказывается от любых явных или подразумеваемых гарантий товарной пригодности или соответствия какой-либо конкретной цели. Control4 оставляет за собой право вносить изменения в любые или все части данной публикации в любое время, без каких-либо обязательств извещать какое-либо физическое или юридическое лицо о выполненных изменениях.

# Юридические уведомления

## GNU

GNU — УНИВЕРСАЛЬНАЯ ОБЩЕСТВЕННАЯ ЛИЦЕНЗИЯ. СРОКИ И УСЛОВИЯ КОПИРОВАНИЯ, РАСПРОСТРАНЕНИЯ И МОДИФИКАЦИИ (раздел 3.b.).

Вы можете копировать и распространять Программу (или работу, основанную на ней, в соответствии с разделом 2) в виде объектной программы или в исполняемой форме в соответствии с положениями пунктов 1 и 2 выше, при условии, что вы также выполните одно из следующих действий:

Приложите письменное предложение, действительное в течение не менее трех лет, предоставьте любой третьей стороне за оплату, не превышающую стоимость физического копирования комплекта файлов исходного кода, полную машиночитаемую копию соответствующего исходного кода, который будет распространяться в соответствии с условиями пунктов 1 и 2 на носителе, обычно используемом для обмена программным обеспечением.

Полная версия лицензии доступна на веб-сайте Control4 www.control4.com.

# Gracenote

Gracenote®, логотип Gracenote и логотип «Powered by Gracenote» являются зарегистрированной торговой маркой или торговой маркой Gracenote, Inc в США и/или других странах. Технологии распознавания музыки и DVD и связанные с ней данные предоставляются Gracenote®. Gracenote является промышленным стандартом в области технологии распознавания музыки и DVD и связанным с ней контентом. Более подробную информацию вы можете найти на сайте www.gracenote.com.

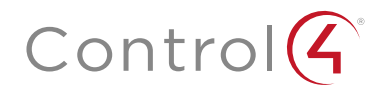

# control4.com | 888.400.4070

# MPEG

Fraunhofer IIS и Thomson. Технология сжатия звука MPEG Layer-3 принадлежит компании Fraunhofer IIS и THOMSON. Поставка данного продукта не предполагает передачу лицензии и не подразумевает каких-либо прав на распространение контента, созданного при использовании этого продукта, в прибыльных системах вещания (наземных, спутниковых, кабельных и / или других каналах распространения), в потоковых приложениях (через Интернет, интранет и /или других сетях), а также в других распределительных системах (в приложениях платного аудио и аудио по запросу и т.п.) или на физических носителях (компакт-диски, цифровые универсальные диски, полупроводниковые чипы, жесткие диски, карты памяти и п.). Для использования в упомянутых ситуациях необходимо наличие независимой лицензии. Более подробную информацию вы можете найти на веб-сайте *mp3licensing.com*. Radio Locator является поставщиком услуг АМ / FM вещания.

# Spread

Данный продукт содержит программное обеспечение, разработанное Spread Concepts LLC для использования в Spread toolkit. Более подробная информация о Spread дана на веб-сайте *www.spread.org*.

# All Media Guide

© 2005-2008 All Media Guide, LLC предоставляет технологии распознавания музыки и видео, обложку и соответствующий текст, который содержит дополнительную информацию для пользователей навигаторами в системе Control4.

### Авторские права, торговые марки

Control4 Corporation©2016. Все права защищены. Control4, логотип Control4, знак 4 в круге, 4Store, 4Sight, Control4 Му Ноте и Москирапсу являются товарными знаками или зарегистрированными товарными знаками компании Control4 Corporation в США и/или других странах. Все названия компаний и продуктов в данном документе являются собственностью соответствующих правообладателей. Технические характеристики могут быть изменены без предварительного уведомления.

Строго запрещается воспроизводить, копировать, сохранять или использовать каким-либо другим способом документ без письменного разрешения компании-издателя.

## Контактная информация

«A&T trade» Россия, 127083, Москва БЦ «ТРИО», Ул. 8-го Марта, д. 1, стр. 12, 3-й корпус, 7 этаж. Телефон: +7 (495) 280-00-04 support@athifi.ru (техническая поддержка) info@athifi.ru

Copyright ©2015, Control4 Corporation. All rights reserved. Control4, the Control4 logo, the 4-ball logo, 4Store, 4Sight, Control My Home, Everyday Easy, and Mockupancy are registered trademarks or trademarks of Control4 Corporation in the United States and/or other countries. All other names and brands may be claimed as the property of their respective owners. All specifications subject to change without notice.

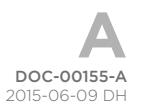